①生徒が一度ログインしていること(基本 Chromebook でログイン済み)

②まなびポケットにアクセスする

パターン丨⇒ブラウザ

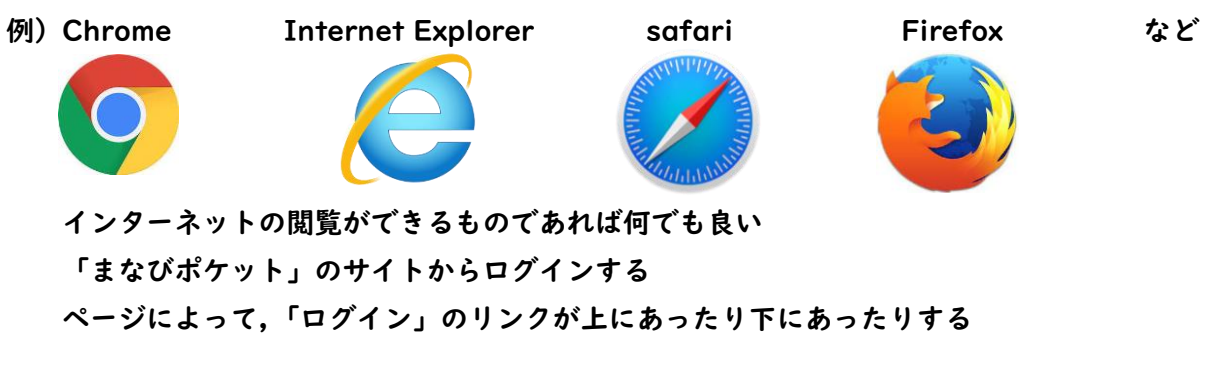

パターン2⇒アプリ

例) スマートフォンや iPhone で「保護者専用まなびポケット」をダウンロードする

③ログイン方法

| 11:16 <i>4</i> |                    | .11 4G 🔳 |                                                   |
|----------------|--------------------|----------|---------------------------------------------------|
| <              | > まなびポケット          | S        |                                                   |
|                | まなびポケット            |          |                                                   |
| «display       | 保護者<br>∕_name⊵OGIN |          | «grade_name»«homeroom_name»«number_in_homeroom» 番 |
| <u>ل</u> م     | 学校コード              | _        | 学校コード JYXKF                                       |
| 8              | ユーザーID             | _        | ユーザーID «parent_login_name»                        |
| Ð              | パスワード              |          | (生徒の@g.sendai アカウントの数字     桁の頭に p をつけたもの)         |
|                | サポートサイトはこちら        |          | パスワード p3   fukurobara<br>(初回ログイン後,自分で変更しても OK)    |
|                | ログイン               |          |                                                   |
|                |                    |          |                                                   |
|                |                    |          |                                                   |

④連絡方法

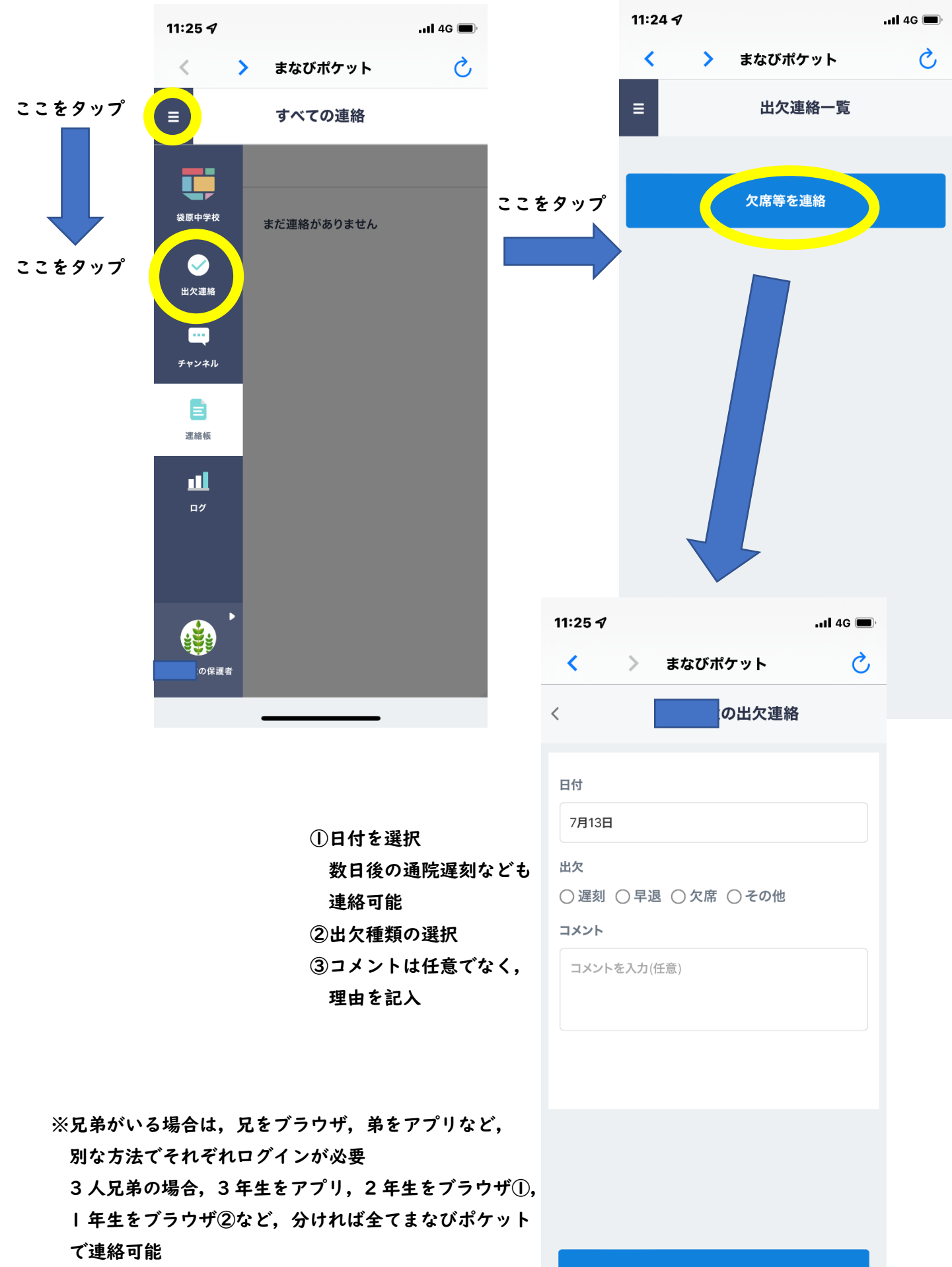

送信